# Terugvinden van postcodes en gemeenten bij het aanmaken van contacten

## Inhoud

| 1. | Waarvoor zou jij deze functionaliteit willen gebruiken? | 2 |
|----|---------------------------------------------------------|---|
| 2. | Hoe deze functionaliteit instellen                      | 2 |
| 3. | Aanbevolen werkwijze                                    | 8 |

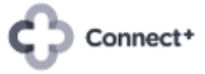

# 1. Waarvoor zou jij deze functionaliteit willen gebruiken?

Deze gratis Odoo app zorgt ervoor dat je tijdens het aanmaken of aanpassen van contacten automatisch de gemeente ziet verschijnen als je de postcode invoert. Of automatisch de postcode ziet verschijnen als je (een deel van) de gemeente invoert.

Voorlopig is deze app enkel beschikbaar voor je backend, dus niet in je kassa.

Voorbeeld: je maakt een nieuwe klant aan in de gemeente Lanaken. Aan de hand van "lan" of "lana" zal de app alle overeenkomstige gemeenten en hun postcodes tonen zodat je gewoon de juiste kan aanklikken. Omgekeerd kan ook. Een stukje van de postcode invoeren toont alle gemeentes die overeenkomen. Ook hier enkel de juiste aanklikken.

| III Contacten        | Contacten Configuratie |                           |                   |                              |        | <b>₹<sup>16</sup> €<sup>55</sup> ×</b>        |              |
|----------------------|------------------------|---------------------------|-------------------|------------------------------|--------|-----------------------------------------------|--------------|
| Contacten / Nieuw    |                        |                           |                   |                              |        |                                               |              |
| OPSLAAN VERWERPE     | N                      |                           |                   |                              |        |                                               |              |
| <u>₽</u>             | ° ¢ °                  | Historiek                 | 0                 | 0                            | Meer - | Verzend bericht Log notitie ② Plan activiteit | ⊗0 Volgen 🌲0 |
| Afspraken            | Verkoopka 💙 Verkoper   |                           | Abonneme          | Aankopen Op-tijd score       |        | Vandaag                                       |              |
| O Persoon O Bedrijf  |                        |                           |                   |                              |        | -                                             |              |
| Van Pimpe            | erzele                 |                           |                   |                              |        |                                               |              |
| - Turring            |                        |                           |                   |                              | +      |                                               |              |
|                      |                        |                           |                   |                              |        |                                               |              |
| Adressen             | Straat                 | Telefo                    | oon               |                              |        |                                               |              |
|                      | Streat 2               | Mobie                     | el                |                              |        |                                               |              |
|                      |                        | Water Water               | ll -              |                              |        |                                               |              |
| BTW                  | Lanaken (3620)         | Taal                      | -                 | Dutch (BE) / Nederlands (BE) | × 0    |                                               |              |
|                      | Verder zoeken          | Label                     | Is                | ahels                        |        |                                               |              |
|                      | Maken "lana"           |                           |                   |                              |        |                                               |              |
| Contacten & Adressen | Maken en bewerken      | chouding Interne notities | Partnertoekenning | Extra                        |        |                                               |              |
|                      |                        |                           |                   |                              |        |                                               |              |
| TOEVOEGEN            |                        |                           |                   |                              |        |                                               |              |
|                      |                        |                           |                   |                              |        |                                               |              |
|                      |                        |                           |                   |                              |        |                                               |              |
|                      |                        |                           |                   |                              |        |                                               |              |
|                      |                        |                           |                   |                              |        |                                               |              |

## 2. Hoe deze functionaliteit instellen

Stap 1 -> Configureer België als standaard land in je contacten.

Activeer de ontwikkelaarsmodus in je app Instellingen.

| 🗰 Instellingen 🖓      | emene instellingen Gebruikers & Bedrijven                                                                                                    | <b>€<sup>16</sup> €<sup>66</sup> ×</b>                          |
|-----------------------|----------------------------------------------------------------------------------------------------|-----------------------------------------------------------------|
| Instellingen          |                                                                                                    | Zoek Q                                                          |
| OPSLAAN NEGEREN       |                                                                                                    |                                                                 |
| Algemene instellingen | → Krijg token                                                                                                    | ·                                                               |
| CRM                   | reCAPTCHA: Gemakkelijk voor mensen, moeilijk voor bots<br>Bescherm je formulieren tegen spam en misbruik.                                                                                                    |                                                                 |
| Verkopen              | Als er geen sleutels worden verstrekt, worden er geen controles<br>uitgevoerd.                                                                                                    |                                                                 |
| EDI                   | Site Sleutel                                                                                                    |                                                                 |
| 😢 Website             | Geheime<br>sleutel                                                                                                    |                                                                 |
| Aankoop               | Minimum 0,50<br>score                                                                                                    |                                                                 |
| Service Voorraad      | ➔ Genereer reCAPTCHA v3 keys                                                                                                    |                                                                 |
| Boekhouding           | Ontwikkelaar tools                                                                                                    |                                                                 |
| Project               | Activeer de ontwikkelaars mode                                                                                                    |                                                                 |
| Buitendienst          | Activeer de ontwikkelaars mode (met assets)<br>Activeer de ontwikkelaarsmodus (met assets testen)                                                                                                    |                                                                 |
| <b>O</b> Urenstaten   |                                                                                                    |                                                                 |
| 🔤 Werknemers          | Over                                                                                                    |                                                                 |
| n Kassaverkoop        | Get IT ON<br>Google Play<br>Copyright C 2004 Date BA Date<br>Copyright C 2004 Date BA Date<br>C 2004 Date<br>C 2004 Date<br>C 2004 | prise Editie) 11 december 2023 o Enterotise licentie edite VI.0 |

Open een bestaand contact, klik op het kevertje en selecteer "Instellen standaardwaarden".

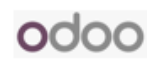

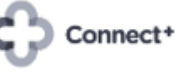

| E Contacten c                                 | Contacten Configuratie                             |             |                       |                   |                       |                   |                                                                                                    | ٠ | <b>1</b> 6 | ୍ଦ୍ର       | ×    | -                          |            |      |       |            |
|-----------------------------------------------|----------------------------------------------------|-------------|-----------------------|-------------------|-----------------------|-------------------|----------------------------------------------------------------------------------------------------|---|------------|------------|------|----------------------------|------------|------|-------|------------|
| Contacten / Van Pim<br>BEWERKEN AANMAKEI      | perzele Jean-Pierre<br>N                           |             |                       | 🔒 Afdrukke        | en o Actie            |                   | JS testen uitvoeren<br>Start JS mobiele testen<br>Klik overal test uitvoeren                       | • |            |            |      |                            |            | 1/1  | <     | >          |
| O Afspraken     ▲     C Persoon     O Bedrijf | 0<br>Verkoopka \$ 0<br>Verko                       | ipen 🖹 Hi   | istoriek <b>2</b>     | 0<br>Abonneme     | Aankopen              | Nog ge<br>Op-tijd | Voer Point of Sale JS-tests uit<br>Open weergave<br>Rondleidingen uitschakelen<br>Start ronleiding |   | icht       | Log notiti | ie Ø | Plan activiteit<br>Vandaag | <i>®</i> 0 | ✓ Vo | lgend | <b>≜</b> 1 |
| Van Pimpe                                     | erzele Jean                                        | Pierre      |                       |                   |                       |                   | Actie bewerken<br>Velden weergeven<br>Filters beheren<br>Technische vertaling                      |   |            |            |      |                            |            |      |       |            |
| Adressen                                      | Stationsstraat 23<br>Lanaken (3620) 3620<br>België |             | Telef<br>Mobi<br>E-ma | oon<br>el<br>il   |                       |                   | Bekijk toegangsrechten<br>Bekijk recordregels                                                      | l |            |            |      |                            |            |      |       |            |
| BTW                                           |                                                    |             | Taal<br>Label         | ls                | Dutch (BE) / Nederlan | ds (BE)           | Bekljk medata<br>Beheer berichten<br>Beheer bijlagen                                               |   |            |            |      |                            |            |      |       |            |
| Contacten & Adressen                          | Verkopen & Inkopen                                 | Boekhouding | Interne notities      | Partnertoekenning | Hello Customer        | EDI               | viruneeri gave<br>Extra                                                                            | · |            |            |      |                            |            |      |       |            |

Selecteer uit je lijst "Land = België", vink "Alle gebruikers" aan en bewaar deze keuze.

| III Contacten                        | Contacten Configuratio                   | ainstellen                        |                              |                                                                                     | a a 16 (45 a) | ×                    |                      |
|--------------------------------------|------------------------------------------|-----------------------------------|------------------------------|-------------------------------------------------------------------------------------|---------------|----------------------|----------------------|
| Contacten / Van Pi<br>BEWERKEN AANMA | Ren Standaard:<br>Voorwaarde:            | Land = België                     |                              |                                                                                     |               | •<br>•               | 1/1 <b>&lt; &gt;</b> |
| 0 Afspraken                          | O Alleen u<br>Verkoopka                  |                                   |                              |                                                                                     |               | activiteit<br>andaag | . ⊗0 ✔Volgend 🏝1     |
| O Persoon O Bedrij                   | SLUITEN OPSL                             | AAN ALS STANDAARD                 |                              |                                                                                     |               |                      |                      |
| van Fimp                             | erzere Jean Prem                         |                                   |                              | Velden weergeven<br>Filters beheren<br>Technische vertaling                         |               |                      |                      |
| Adressen                             | Stationsstraat 23<br>Lanaken (3620) 3620 | Telefoon<br>Mobiel<br>E-mail      |                              | Bekijk toegangsrechten<br>Bekijk recordregels                                       |               |                      |                      |
| BTW                                  | België                                   | Website<br>Taal<br>Labels         | Dutch (BE) / Nederlands (BE) | Instellen standaardwaarden<br>Beklijk medata<br>Beheer berichten<br>Beheer bijlagen |               |                      |                      |
| Contacten & Adresse                  | n Verkopen & Inkopen Boekhoudin;         | Interne notities Partnertoekennin | ng Hello Customer EDI        | Veldweergave<br>Extra                                                               | _             |                      |                      |

Verlaat de app Contacten.

Kies de app Instellingen en deactiveer de ontwikkelaars mode.

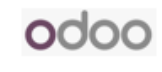

| 🗰 Instellingen 🖓      | emene instellingen Gebruikers & Bedrijven Vertalingen Technisch                                      | ★ ጫ <sup>16</sup> ℃ <sup>88</sup> ×                                                                                    |
|-----------------------|----------------------------------------------------------------------------------------------------|----------------------------------------------------------------------------------------------------|
| Instellingen          |                                                                                                    | Zoek Q                                                                                                    |
| OPSLAAN NEGEREN       |                                                                                                    |                                                                                                    |
| Algemene instellingen | sleutel                                                                                              | •                                                                                                    |
| CRM                   | Minimum 0,50<br>score                                                                                |                                                                                                    |
| 🔛 Verkopen            | → Genereer reCAPTCHA v3 keys                                                                         |                                                                                                    |
| EDI                   | Prestaties                                                                                           |                                                                                                    |
| 💽 Website             | Profilering ingeschakeld tot                                                                         |                                                                                                    |
| ankoop                | Schakel de profileringstool in. Profilering kan de prestaties beïnvloeden<br>terwiil ie actief bent. |                                                                                                    |
| Sea Voorraad          |                                                                                                    |                                                                                                    |
| Boekhouding           | Ontwikkelaar tools                                                                                   |                                                                                                    |
| Project               | Activeer de ontwikkelaars mode (met assets)                                                          |                                                                                                    |
| 👉 Buitendienst        | Deactiveer de ontwikkelaars mode                                                                     |                                                                                                    |
| Ø Urenstaten          | Laau denio data                                                                                      |                                                                                                    |
| werknemers            | Over                                                                                                 |                                                                                                    |
| G Kassaverkoop        | Get IT CN<br>Google Play Store Odor<br>Copyright                                                     | 9 15.0+e (Enterprise Editie)<br>Idatum database: 11 december 2023<br>e # 2004 <u>Odeo Enterprise Icente edite V1.0</u> |

Vanaf nu zal jouw Odoo standaard "België" voorstellen bij het aanmaken van een nieuw contact.

Stap 2 -> Installeer de gratis Odoo app "Adressen van plaatsen".

Navigeer naar de app Apps, verwijder alle filters, zoek naar de module "Adressen van plaatsen" en klik op installeren.

| III Apps Apps                                                       |                                             | <b>€</b> <sup>3</sup> € <sup>52</sup> × |
|---------------------------------------------------------------------|---------------------------------------------|-----------------------------------------|
| Apps                                                                | Module adressen van plaatsen 🛪 Zoek         | Q                                       |
|                                                                     | <b>τ</b> Filters ≡ Groepeer op ★ Favorieten | 1-1/1 < > 📰 🗮                           |
| CATEGORIEËN Adressen van plaatsen Voeg manv2one veld plaats toe aan |                                             |                                         |
| All adressen Verkoop APP INFO                                       |                                             |                                         |
| Diensten                                                            |                                             |                                         |
| Boekhouding                                                         |                                             |                                         |
| Voorraad                                                            |                                             |                                         |
| Productie                                                           |                                             |                                         |
| Website                                                             |                                             |                                         |
| Marketing                                                           |                                             |                                         |
| Personeelszaken                                                     |                                             |                                         |
| Productiviteit                                                      |                                             |                                         |
| Wijzigingen                                                         |                                             |                                         |
| Project                                                             |                                             |                                         |
|                                                                     |                                             |                                         |
|                                                                     |                                             |                                         |
|                                                                     |                                             |                                         |
|                                                                     |                                             |                                         |
|                                                                     |                                             |                                         |
|                                                                     |                                             |                                         |
|                                                                     |                                             |                                         |
|                                                                     |                                             |                                         |

Stap 3 -> Configureer éénmalig deze app.

Open de app Contacten, kies uit het tabje "Configuratie" de optie "Landen" en selecteer "België".

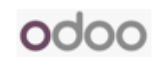

| Contacten Contacten                    | Configuratie                                   | •                                         | 3 6 <sup>52</sup> ×              |
|----------------------------------------|------------------------------------------------|-------------------------------------------|----------------------------------|
| Landen                                 | Contact labels<br>Contacttitels<br>Industrieën | Zoek<br>▼Filters ≣Groepeer op ★Favorieten | Q<br>1-80 / 250 <b>&lt; &gt;</b> |
| Naam land                              | Lokalisatie<br>Landen                          | Landcode Intrastat lid                    | E Î                              |
| Afghanistan                            | Staat / Provincie                              | AF                                        |                                  |
| Albanië                                | Landengroep                                    | AL                                        |                                  |
| Algerije                               | Bankrekeningen                                 | DZ                                        |                                  |
| Amerikaans-Samoa                       | Bankrekeningen                                 | AS                                        |                                  |
| Andorra                                |                                                | AD                                        |                                  |
| Angola                                 |                                                | AO                                        |                                  |
| Anguilla                               |                                                | AI                                        |                                  |
| Antarctica                             |                                                | AQ                                        |                                  |
| <ul> <li>Antigua en Barbuda</li> </ul> |                                                | AG                                        |                                  |
| Argentinië                             |                                                | AR                                        |                                  |
| Armenië                                |                                                | AM                                        |                                  |
| Aruba                                  |                                                | AW                                        |                                  |
| Australië                              |                                                | AU                                        |                                  |
| Azerbeidzjan                           |                                                | AZ                                        |                                  |
| Bahama's                               |                                                | BS                                        |                                  |
| Bahrein                                |                                                | BH                                        |                                  |
| Bangladesh                             |                                                | RD                                        |                                  |

Vink "Steden afdwingen" en "Postcode verplicht" aan, en navigeer vervolgens naar "Plaatsen".

| E Contacten Con | ntacten Configuratie |        |                                |        | <b>€</b> ª € <sup>62</sup> × |           |
|-----------------|----------------------|--------|--------------------------------|--------|------------------------------|-----------|
| Landen / België |                      |        |                                |        |                              |           |
| BEWERKEN        |                      |        |                                |        |                              | 19/80 < > |
|                 |                      |        |                                |        |                              |           |
|                 |                      |        |                                | Plaats | en                           |           |
|                 |                      |        |                                |        |                              |           |
|                 | Naam land            | België | Landcode telefoon              | 32     |                              |           |
|                 | Valuta               | EUR    | Steden afdwingen               |        |                              |           |
|                 | Landcode             | BE     | BTW label                      | BTW    |                              |           |
|                 | Land Code Alpha-3    | BEL    | Postcode verplicht             |        |                              |           |
|                 | Intrastat lid        |        | Staat / Provincie<br>verplicht |        |                              |           |
|                 | Staten / Provincies  |        |                                |        |                              |           |
|                 | Naam staat/provincie |        | Code staat/provincie           |        | 1                            |           |
|                 | Koksijde             |        | west vlaanderen                |        | 8                            |           |
|                 | Regel toevoegen      |        |                                |        |                              |           |
|                 |                      |        |                                |        |                              |           |
|                 |                      |        |                                |        |                              |           |
|                 |                      |        |                                |        |                              |           |
|                 |                      |        |                                |        |                              |           |
|                 |                      |        |                                |        |                              |           |

Je kan een aantal gemeenten met hun postcodes manueel aanmaken, of een excel in bijlage downloaden en vervolgens opladen door middel van de knop "Importeer records".

Connect+

De link naar die bijlage zit onder het tabje "FAQ NL".

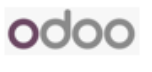

|    | Terugvinden van postcode<br>Bestand Bewerken Bekijken | es en ge<br>Invoege | meenten bij<br>n Opmaak | a <mark>anmaken</mark><br>Gegevens E | van contacten<br>xtra Uitbreidinger | r Help |
|----|-------------------------------------------------------|---------------------|-------------------------|--------------------------------------|-------------------------------------|--------|
|    | X Menu's 🖨 📾 ▼ 100% ▼                                 | @ A                 | lleen bekijken          |                                      |                                     |        |
| A1 | ▼ <i>f</i> x Naam                                     |                     |                         |                                      |                                     |        |
|    | А                                                     | В                   | С                       | D                                    | E                                   | F      |
| 1  | Naam                                                  | Postcode            | Land                    |                                      |                                     |        |
| 2  | Brussel                                               | 1000                | België                  |                                      |                                     |        |
| 3  | Bruxelles                                             | 1000                | België                  |                                      |                                     |        |
| 4  | Brussel (Laken)                                       | 1020                | België                  |                                      |                                     |        |
| 5  | Bruxelles (Laeken)                                    | 1020                | België                  |                                      |                                     |        |
| 6  | Laeken (Bruxelles)                                    | 1020                | België                  |                                      |                                     |        |
| 7  | Laken (Brussel)                                       | 1020                | België                  |                                      |                                     |        |
| 8  | Brussel (Schaarbeek)                                  | 1030                | België                  |                                      |                                     |        |
| 9  | Bruxelles (Schaerbeek)                                | 1030                | België                  |                                      |                                     |        |
| 10 | Schaarbeek                                            | 1030                | België                  |                                      |                                     |        |
| 11 | Schaerbeek                                            | 1030                | België                  |                                      |                                     |        |
| 12 | Brussel (Etterbeek)                                   | 1040                | België                  |                                      |                                     |        |
| 13 | Bruxelles (Etterbeek)                                 | 1040                | België                  |                                      |                                     |        |
| 14 | Etterbeek                                             | 1040                | België                  |                                      |                                     |        |
| 15 | Brussel (Elsene)                                      | 1050                | België                  |                                      |                                     |        |
| 16 | Bruxelles (Ixelles)                                   | 1050                | België                  |                                      |                                     |        |
| 17 | Elsene                                                | 1050                | België                  |                                      |                                     |        |

Klik op "Bestand" en "Downloaden" om een kopie van deze lijst te bekomen.

| III Contacten Configuratie            |                                                                                                    | <b>≪</b> <sup>4</sup> C <sup>86</sup> × |
|---------------------------------------|----------------------------------------------------------------------------------------------------|-----------------------------------------|
| Landen / België / Plaatsen            | Land België x Zoek                                                                                                    | ٩                                       |
| AANMAKEN                              | τ Filters ≡ Groepeer op ★ Favorieten                                                                                                    |                                         |
|                                       | Huidige zoekopdracht opslaan 🕨                                                                                                    |                                         |
|                                       | Importeer records                                                                                                    |                                         |
| Bekijk en behee<br>je relatie records | r de lijst van steden die kunnen worden toegewezen aan<br>s. Je kunt een optie per land instellen dit forceert dat een<br>adres in dit land deze stad heeft. |                                         |

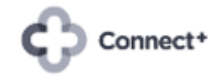

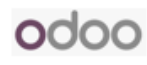

| III Contacten Configuratie                                        | <b>≪</b> <sup>4)</sup> € <sup>86</sup> × |
|-------------------------------------------------------------------|------------------------------------------|
| Landen / België / Plaatsen / Een bestand importeren               |                                          |
| UPLOAD BESTAND ANNULEREN                                          |                                          |
| Upload een Excel- of CSV-bestand om te importeren                 |                                          |
| Excel-bestanden worden aanbevolen omdat de opmaak automatisch is. |                                          |
| Hulp nodig?<br>Import FAQ                                         |                                          |
|                                                                   |                                          |

Verhoog de Batch limiet naar 20.000 en gebruik de knop "Test". Odoo verifieert nu of de kwaliteit van de op te laden gemeenten en postcodes goed is. Indien de gegevens niet kwaliteitsvol zijn kan je niet opladen en dienen de gemeenten en hun postcodes manueel aangemaakt te worden.

| III Contacten Contacten                                                                    | Configuratie     |                 |             | <b>≪</b> 4 € <sup>86</sup> × |  |  |  |
|--------------------------------------------------------------------------------------------|------------------|-----------------|-------------|------------------------------|--|--|--|
| Landen / België / Plaatsen / Een bestand importeren                                        |                  |                 |             |                              |  |  |  |
| IMPORTEREN TEST LAAD BESTAND ANNULEREN                                                     |                  |                 |             |                              |  |  |  |
| Geïmporteerd bestand                                                                       | Bestandskolom    | Odoo-veld       | Opmerkingen |                              |  |  |  |
| <ul> <li>Terugvinden van postcodes exlsx</li> <li>Gebruik de eerste rij als kop</li> </ul> | Naam<br>Brussel  | Ab Naam 🗶 🗘     |             |                              |  |  |  |
| Batch-import<br>Het bestand wordt in batches                                               | Postcode<br>1000 | Ab Postcode 🛪 🗘 |             |                              |  |  |  |
| geïmporteerd<br>Batch limiet Start vanaf regel                                             | Land<br>België   | D- Land × 🗘     |             |                              |  |  |  |
| 2000 1<br>Help                                                                             |                  |                 |             |                              |  |  |  |
| Ga naar Veelgestelde vragen over<br>Importeren                                             |                  |                 |             |                              |  |  |  |
|                                                                                            |                  |                 |             |                              |  |  |  |
|                                                                                            |                  |                 |             |                              |  |  |  |
|                                                                                            |                  |                 |             |                              |  |  |  |
|                                                                                            |                  |                 |             |                              |  |  |  |
|                                                                                            |                  |                 |             |                              |  |  |  |

Klik vervolgens op de knop "Importeren".

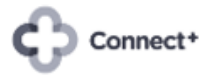

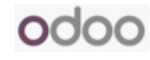

| EContacten Contacten                                                                       | Configuratie               |                 |             | <b>4</b> | ¢.** | * | Ann Perneel |  |
|--------------------------------------------------------------------------------------------|----------------------------|-----------------|-------------|----------|------|---|-------------|--|
| Landen / België / Plaatsen / Een bestand importeren                                        |                            |                 |             |          |      |   |             |  |
| Geïmporteerd bestand                                                                       | Alle velden lijken geldig. |                 |             |          |      |   |             |  |
| <ul> <li>Terugvinden van postcodes exlsx</li> <li>Gebruik de eerste rij als kop</li> </ul> | Bestandskolom              | Odoo-veld       | Opmerkingen |          |      |   |             |  |
| Batch-import                                                                               | Naam<br>Brussel            | Ab Naam 🗶 🗘     |             |          |      |   |             |  |
| geïmporteerd<br>Batch limiet Start vanaf regel                                             | Postcode<br>1000           | Ab Postcode * 🗘 |             |          |      |   |             |  |
| 20000 1<br>Help                                                                            | Land<br>België             | D- Land × 🗘     |             |          |      |   |             |  |
| G Ga naar Veelgestelde vragen over<br>importeren                                           |                            |                 |             |          |      |   |             |  |

Na enkele minuutjes zijn alle gemeenten en hun postcode opgeladen. Deze module is nu klaar voor gebruik.

| III Contacten Contacten Configuratie |          |                                             | ± €." €" ×    |  |  |  |  |
|--------------------------------------|----------|---------------------------------------------|---------------|--|--|--|--|
| Plaatsen                             |          | Zoek Q                                      |               |  |  |  |  |
| AANMAKEN 📩                           |          | <b>τ</b> Filters ≡ Groepeer op ★ Favorieten | 1-80/2868 < 🗲 |  |  |  |  |
| 🗆 Naam                               | Postcode | Land Staat / Provinci                       | e I           |  |  |  |  |
| S Gravenvoeren                       | 3798     | België                                      |               |  |  |  |  |
| S Gravenwezel                        | 2970     | België                                      |               |  |  |  |  |
| is Herenelderen                      | 3700     | België                                      |               |  |  |  |  |
| Aalgem                               | 9420     | België                                      |               |  |  |  |  |
| Aalbeke                              | 8511     | België                                      |               |  |  |  |  |
| Aalst                                | 9300     | België                                      |               |  |  |  |  |
| Aalst (Limb.)                        | 3800     | België                                      |               |  |  |  |  |
| Aalter                               | 9880     | België                                      |               |  |  |  |  |
| Aarschot                             | 3200     | België                                      |               |  |  |  |  |
| Aarsele                              | 8700     | België                                      |               |  |  |  |  |
| Aartrijke                            | 8211     | België                                      |               |  |  |  |  |
| Aartselaar                           | 2630     | België                                      |               |  |  |  |  |
| Abolens                              | 4280     | België                                      |               |  |  |  |  |
| Abée                                 | 4557     | België                                      |               |  |  |  |  |
| Achel                                | 3930     | België                                      |               |  |  |  |  |
| Achet                                | 5362     | België                                      |               |  |  |  |  |
| Achêne                               | 5590     | België                                      | •             |  |  |  |  |

#### 3. Aanbevolen werkwijze.

Doe de verschillende stappen in dit document eerst in je Staging en buiten de openingsuren van je winkel.

Raadpleeg Odoo of een Odoo Partner indien je niet vertrouwd bent met de ontwikkelaarsmodus.

Deze module werkt enkel in de app Contacten, dus niet in je kassa.

De lijst met gemeenten die je kan downloaden is tweetalig.

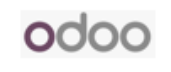